# Vaja 2

## Virtualizacija fizičnih strežnikov in virtualni PC

#### A. Strežnik Vmware ESX 3.5

- 1. Namestitev strežnika VMware ESX 3.5 na fizični strežnik
- 2. Nastavitve strežnika ESX
- 3. Namestitev in nastavitve VM (Virtual Machine)
- 4. Namestitev operacijskega sistema v VM

#### **B. SUN VirtualBox**

- 1. Poišči, pridobi in namesti VirtualBox na PC
- 2. V VirtualBox namesti tri različne navidezne računalnike z različnimi operacijskimi sistemi

#### 1. Namestitev strežnika VMware ESX server 3.5 na fizični strežnik

Zaženemo strežnik in v CD-ROM enoto vstavimo CD VMware ESX server 3.5. Pritisnemo Enter za namestitev v grafičnem načinu..

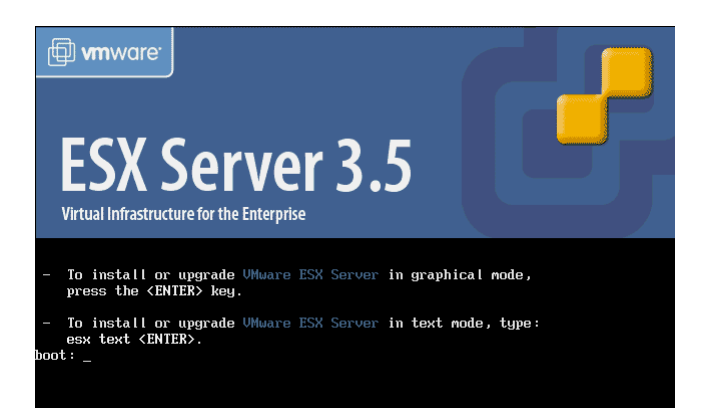

Ko nas vpraša ali naj preverimo namestitveni CD, izberemo možnost **Test** in počakamo da se testiranje zaključi (traja nekaj minut).

| Melcome to UMware ESX Server 3                                                                       |
|----------------------------------------------------------------------------------------------------|
|                                                                                                    |
|                                                                                                    |
|                                                                                                    |
|                                                                                                    |
| Media Check                                                                                          |
| Checking "Unware ESX Server 3"                                                                       |
|                                                                                                    |
|                                                                                                    |
|                                                                                                    |
|                                                                                                    |
|                                                                                                    |
|                                                                                                    |
| <tab>/<alt-tab> between elements   <space> selects   <f12> next screen</f12></space></alt-tab></tab> |

Po zaključku testiranja izberemo namestitev s tega CD-ja. Čez nekaj časa se pojavi čarovnik za namestitev ESX server 3.5. Izberemo **Next**.

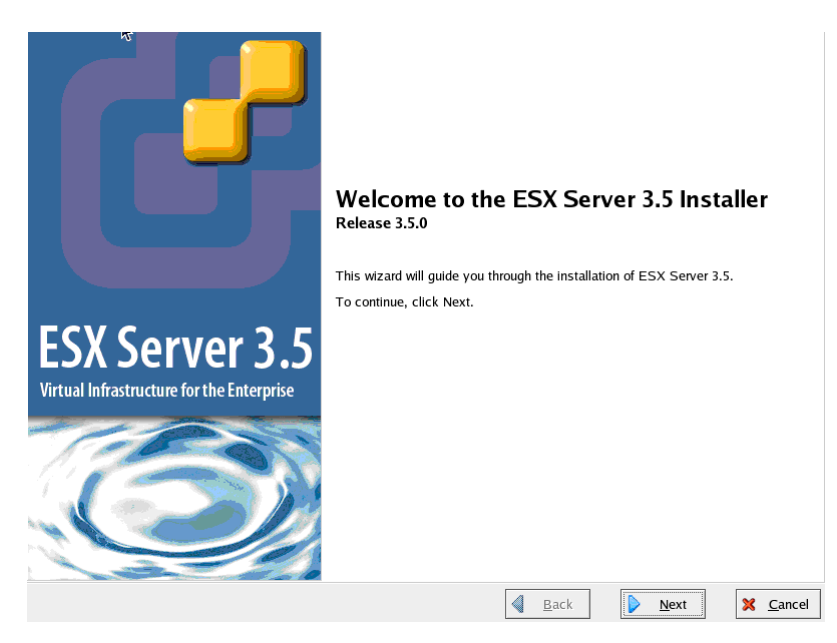

Izberemo:

- 1. Slovensko tipkovnico
- 2. ustrezno miško

Namestitveni čarovnik nas v primeru, da nameščamo na neprepoznan disk, opozori, da bo z namestitvene particije diska izbrisal vse podatke. Izberemo **YES**.

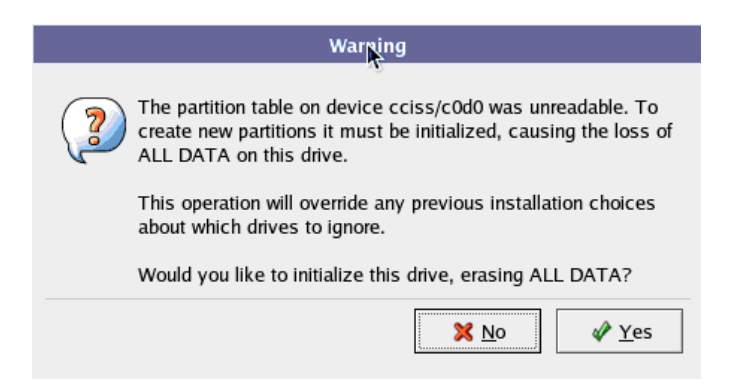

ESX strežnik namestimo na zrcaljen disk velikosti 36 GB, ki smo ga določili na prejšnjih vajah. Ponavadi je to tudi disk, ki ga priporoči namestitveni čarovnik. Pritisnemo **Next** in potrdimo izbris vseh particij z izbranega diska.

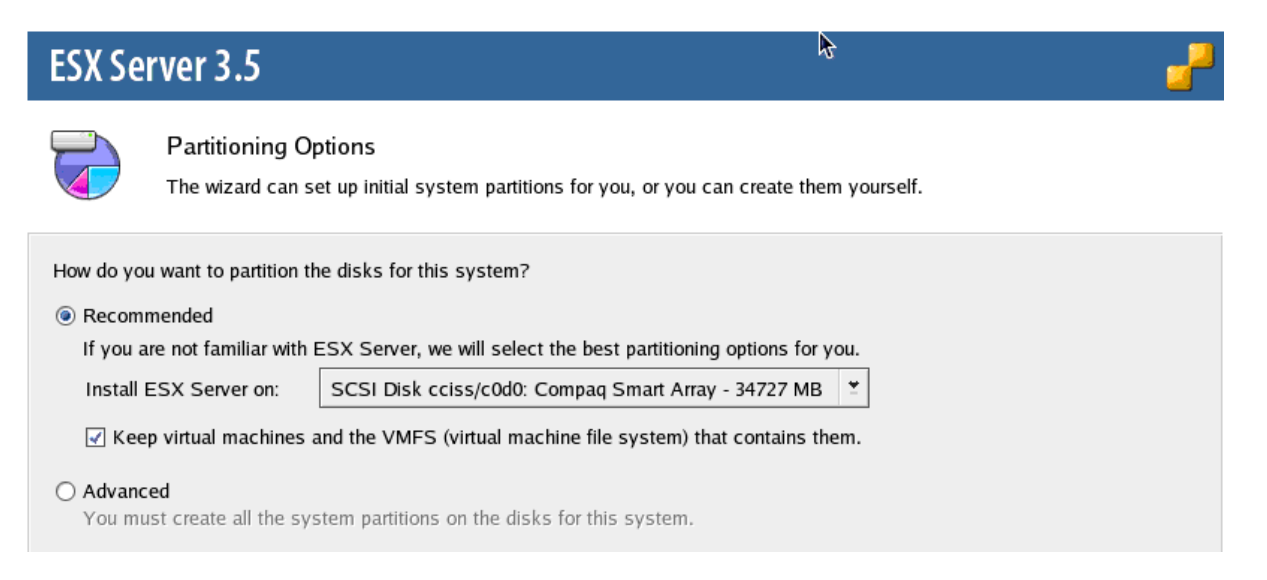

Prikaže se nam seznam vseh prepoznanih diskov na strežniku in particij, ki bodo izdelane ob namestitvi. Preverimo, če je vse kot smo želeli, popravimo ob morebitnih napakah in na koncu pritisnemo **Next**.

| ESX Server 3.5                                                                                                    |             |            |        |           |             |              |              |                |            | -     |
|----------------------------------------------------------------------------------------------------|-------------|------------|--------|-----------|-------------|--------------|--------------|----------------|------------|-------|
| Partition Disks<br>These are the default partitions that we recommend. You do not need to change anything on this page.<br>To continue, click Next.                                    |             |            |        |           |             |              |              |                |            |       |
| To create a partition by specifying its size, click New.<br>To create a partition by specifying exact start and end cylinders, select free space and click Edit.<br>System partitions: |             |            |        |           |             |              |              |                |            |       |
| Device                                                                                                    | Mount Point | Туре       | Format | Size (MB) | Start       | End          |              |                |            |       |
| ✓ Hard Drives                                                                                                    |             |            |        |           |             |              |              |                |            |       |
| ✓ /dev/cciss/c0d0                                                                                                    |             |            |        |           |             |              |              |                |            |       |
| /dev/cciss/c0d0p1                                                                                                    | /boot       | ext3       | ~      | 100       | 1           | 100          |              |                |            |       |
| /dev/cciss/c0d0p2                                                                                                    | /           | ext3       | ~      | 5000      | 101         | 5100         |              |                |            |       |
| /dev/cciss/c0d0p3                                                                                                    |             | vmfs3      | ~      | 26983     | 5101        | 32083        |              |                |            |       |
| ▽ /dev/cciss/c0d0p4                                                                                                    |             | Extended   |        | 2644      | 32084       | 34727        |              |                |            |       |
| /dev/cciss/c0d0p5                                                                                                    |             | swap       | ~      | 544       | 32084       | 32627        |              |                |            |       |
| /dev/cciss/c0d0p6                                                                                                    | /var/log    | ext3       | ~      | 2000      | 32628       | 34627        |              |                |            |       |
| /dev/cciss/c0d0p7                                                                                                    |             | vmkcore    | ~      | 100       | 34628       | 34727        |              |                |            |       |
| ▽ /dev/cciss/c0d1                                                                                                    |             |            |        |           |             |              |              |                |            |       |
| Free                                                                                                    |             | Free space |        | 138914    | 1           | 17709        |              |                |            |       |
|                                                                                                    |             |            |        | 1         | Ne <u>w</u> |              | <u>E</u> dit | <u>D</u> elete | Rese       | t     |
|                                                                                                    |             |            |        |           |             | <u>B</u> ack |              | <u>N</u> ext   | × <u>c</u> | ancel |

Opazimo, da bo celoten sistem nameščen na zrcaljen disk. Disk v RAID 5 konfiguraciji je zaveden kot prazen prostor.

Preskočimo napredne nastavitve zagona sistema - Next.

Nastavimo podatke prve mrežne kartice:

| IP address:  | 192.168.0.220   |
|--------------|-----------------|
| Subnet mask: | 255.255.255.0   |
| Gateway:     | 192.168.0.1     |
| Primary DNS: | 212.235.190.202 |

Ostalih nastavitev ne spreminjamo.

Izberemo ustrezen časovni pas in nato določimo root geslo, ki se glasi 123456

Še enkrat lahko pregledamo seznam nastavitev namestitve. Če smo zadovoljni pritisnemo **Next**, drugače gremo z **Back** popraviti kar ni v redu.

Začne se namestitev.... ki traja približno 8 minut.

| ESX Sei       | rver 3.5                                                                               |                                        | -                |
|---------------|----------------------------------------------------------------------------------------|----------------------------------------|------------------|
|               | Installing Packages<br>Please wait while the installation wizard installs VMware ESX S | Server 3.5. This may take a few minute | 25.              |
| Stat<br>Insta | us: 58% Complete<br>alling kernel-vmnix                                                |                                        |                  |
| To s          | top the installation, click Cancel                                                     |                                        |                  |
|               |                                                                                        |                                        |                  |
|               |                                                                                        |                                        |                  |
|               |                                                                                        |                                        |                  |
|               |                                                                                        | ▲ <u>B</u> ack <u>N</u> ext            | 🗙 <u>C</u> ancel |

Po uspešni namestitvi vidimi IP nameščenega strežnika – pritisnemo Finish.

Strežnik se ponovno zažene.

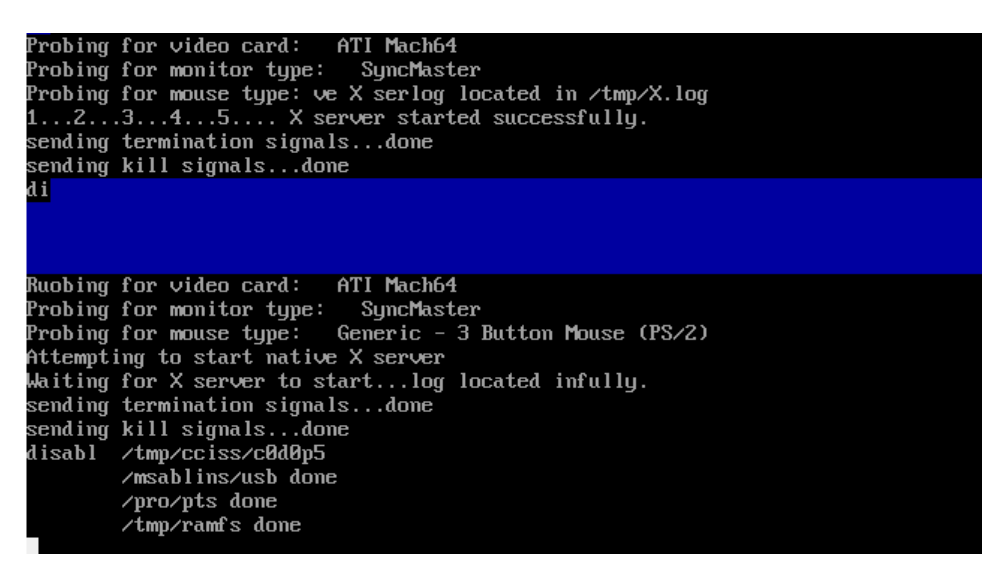

Po končanem ponovnem zagonu se prikaže začetni zaslon VMware ESX server version 3.5.0

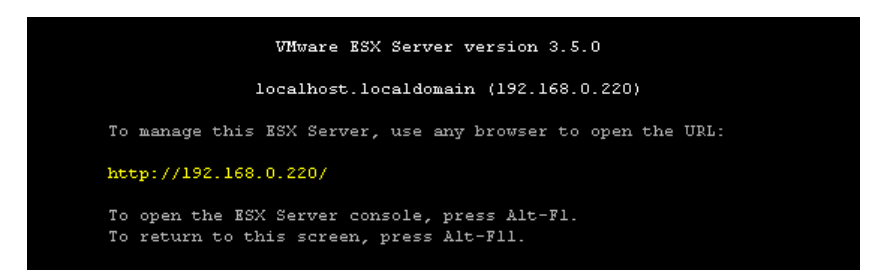

Odpremo okno spltnega brskalnika in odpremo spletni vmesnik ravnokar nameščenega strežnika ESX.

#### http://192.168.0.220

Odpre se nam *Getting started* stran, kjer uzberemo povezavo *Download VMware Infrastructure Client*, ki nam na računalnik prenese namestitveni program VMware Infrastructure Client 2.5.

Prenesenega odjemalca s privzetimi nastavitvami namestimo na svoj računalnik.

| Uporabniško ime: | Vaje |
|------------------|------|
| Organization:    | IS   |

Po končani namestitvi odjemalca zaženemo in se prijavimo na ESX strežnik z root upoabniškim imenom in geslom (določen ob namestitve strežnika ESX). Preverjanje certifikata lahko preskočimo.

| 🛃 VMware Infrastructure                                                           | Client                                                                    | ×     |
|-----------------------------------------------------------------------------------|---------------------------------------------------------------------------|-------|
| WMware Infra                                                                      | structure Client                                                          | ß     |
| To directly manage a single<br>To manage multiple hosts,<br>VirtualCenter Server. | e host, enter the IP address or host<br>enter the IP address or name of a | name. |
| IP address / <u>N</u> ame:                                                        | 192.168.0.220                                                             | -     |
| <u>U</u> ser name:                                                                | root                                                                      | -     |
| Password:                                                                         | *****                                                                     | -     |
|                                                                                   | Login Close                                                               | Help  |

Odpre se nam okno odjemalca. Na zavihku **Summary** lahko vidimo njegove glavne lastnosti:

| 🔁 192.168.0.220 - VMware Infrastructure Client                                                                                                    |                                                                                                    |           |              |          |                   |                                                                                                    |                                                                |         |  |  |
|----------------------------------------------------------------------------------------------------|----------------------------------------------------------------------------------------------------|-----------|--------------|----------|-------------------|----------------------------------------------------------------------------------------------------|----------------------------------------------------------------|---------|--|--|
| <u>File Edit View</u> Inventory                                                                                                    | Administration Plugins                                                                                                    | Help      |              |          |                   |                                                                                                    |                                                                |         |  |  |
| Inventory Administration                                                                                                    |                                                                                                    |           |              |          |                   |                                                                                                    |                                                                |         |  |  |
|                                                                                                    |                                                                                                    |           |              |          |                   |                                                                                                    |                                                                |         |  |  |
| Iocalhost.localdomain         Iocalhost.localdomain         VMware ESX Server, 3.5.0, 64607   Evaluation (60 day(s) remaining)           Getting Started         Summary         Virtual Machines         Resource Allocation         Performance         Configuration         Users & Groups         Events         Permissions |                                                                                                    |           |              |          |                   |                                                                                                    |                                                                |         |  |  |
|                                                                                                    | General                                                                                                    |           |              |          | Resources         |                                                                                                    |                                                                |         |  |  |
|                                                                                                    | Manufacturer:       HP         Model:       ProLiant DL380 G3         Processors:       2 CPU x 2,384 GHz         Processor Type:       Intel(R) Xeon(TM) CPU 2.40GHz         Hyperthreading:       Active         Number of NICs:       2 |           |              |          |                   | CPU usage:         21 MHz           2 x 2,384 GHz           Memory usage:         424,00 MB           3,00 GB           Datastore         Capacity           Free           Storant         26.25 GB           25.84 GB |                                                                |         |  |  |
|                                                                                                    | Virtual Machines:                                                                                                    | 0         |              |          | DATA              |                                                                                                    |                                                                |         |  |  |
|                                                                                                    | VMotion Enabled:<br>Active Tasks:                                                                                                    | N/A       |              |          | Network           | Network                                                                                                    |                                                                |         |  |  |
|                                                                                                    |                                                                                                    |           |              |          | 👤 VM Netwo        | ork                                                                                                    |                                                                |         |  |  |
|                                                                                                    | Commands                                                                                                    |           |              |          |                   |                                                                                                    |                                                                |         |  |  |
|                                                                                                    | Image: New Virtual Machine     Host Manage       Image: New Resource Pool     Manage this       Image: Image: New Resource Mode     Manage this                                                                                            |           |              |          |                   |                                                                                                    | Host Management Manage this host through VMware VirtualCenter. |         |  |  |
|                                                                                                    | Reboot                                                                                                    |           |              |          |                   |                                                                                                    |                                                                |         |  |  |
|                                                                                                    | Shutdown                                                                                                    |           |              |          |                   |                                                                                                    |                                                                |         |  |  |
| Recent Tasks                                                                                                    | ,                                                                                                    |           |              |          |                   |                                                                                                    |                                                                | ×       |  |  |
| Name                                                                                                    | Target                                                                                                    | Status    | Initiated by | $\nabla$ | Time              | Start Time                                                                                                    | Complete Time                                                  |         |  |  |
| Create VMFS Datastore                                                                                                    | localhost.local                                                                                                    | Completed | root         | 27       | .10.2010 15:24:18 | 27.10.2010 15:24:18                                                                                                    | 27.10.2010 15:24:29                                            |         |  |  |
| Tasks                                                                                                    |                                                                                                    |           |              |          |                   |                                                                                                    |                                                                | root // |  |  |

10 minut za spoznavanje z odjemalcem....

V zavihku Configuration | Networking izberemo Properties in dodamo mrežno kartico (Add)

| 2 | vSwit | ch0 Properties         |                           |                                |                                                                                                    |                                                                                                    |
|---|-------|------------------------|---------------------------|--------------------------------|----------------------------------------------------------------------------------------------------|----------------------------------------------------------------------------------------------------|
| F | orts  | Network Adapters       |                           |                                |                                                                                                    |                                                                                                    |
|   | Netv  | vork Adapter<br>vmnic0 | Speed<br>100 Full<br>Edit | Observed.<br>212.235<br>Remove | Adapter Details<br>Broadcom Corporation NC7781<br>Location:<br>Driver:<br>Status<br>Link Status:<br>Configured Speed, Duplex:<br>Actual Speed, Duplex:<br>Networks: | Gigabit Server Adapter (PCI-X,<br>PCI 02:01.0<br>tg3<br>Connected<br>1000 Mb, Full Duplex<br>100 Mb, Full Duplex<br>212.235.190.192-212.235.190.2 |
|   |       |                        |                           |                                |                                                                                                    | Close Help                                                                                                    |

Nekajkrat izberemo next...

#### ESX strežniku dodamo dodatno shrambo podatkov (RAID5 disk)

V zavihku Configuration | Storage izberemo Add storage...

Izberemo Disk/LUN in next...

Na izbiro dobimo RAID5 disk, ki je še neuporabljen. Izberemo ga in next... next...

Novo podatkovno shrambo imenujemo DATA in next...

Izberemo privzete nastavitve za formatiranje in **next**...

Na koncu Finish.

Čez nekaj časa se na spisku podatkovnih shramb pojavi ravnokar nastavljena shramba DATA.

| 🛃 192.168.0.220 - VMware        | Infrastructure Client                               |                              |                      |                         |           |             |
|---------------------------------|-----------------------------------------------------|------------------------------|----------------------|-------------------------|-----------|-------------|
| <u>File Edit View</u> Inventory | <u>A</u> dministration <u>P</u> lugins <u>H</u> elp |                              |                      |                         |           |             |
| Inventory Administration        |                                                     |                              |                      |                         |           | <b>P</b>    |
| 🌸 🔿 🗗 🤤                         |                                                     |                              |                      |                         |           |             |
| localhost.localdomain           | localhost.localdomain VMware ESX Ser                | ver, 3.5.0, 64607   Evaluati | ion (60 day(s) remai | ining)                  |           |             |
|                                 | Getting Started Summary Virtual Mach                | ines Resource Allocation     | Performance Config   | guration Users & Groups | Events Pe | rmissions   |
|                                 | Hardware                                            | Storage                      |                      | Refresh                 | Remove    | Add Storage |
|                                 | Processors                                          | Identification               | Device               | Capacity                | Free      | Туре        |
|                                 | Memory                                              | storage1                     | vmhba0:0:0:3         | 26.25 GB                | 25.84 GB  | vmfs3       |
|                                 | ▶ Storage                                           | DATA                         | vmhba0:1:0:1         | 135.50 GB               | 134.95 GB | vmfs3       |
|                                 | Networking                                          |                              |                      |                         |           |             |
|                                 | Storage Adapters                                    |                              |                      |                         |           |             |
|                                 | Network Adapters                                    |                              |                      |                         |           |             |

#### ESX strežniku dodamo novo (prvo) navidezno pripravo (Virtual Machine)

Na zavihku Summary v okvirčku Commands kliknemo New Virtual Machine...

Izberemo tipično postavitev (Typical Configuration) in next...

Izberemo ime VM (npr. Windows server 2003) in next...

VM izdelamo v shrambi DATA in next...

| 🕗 New Virtual Machine Wizard                                                                                                    |            |           |           |      |             |  |  |  |  |
|----------------------------------------------------------------------------------------------------|------------|-----------|-----------|------|-------------|--|--|--|--|
| Choose a Datastore for the Virtual Machine       Virtual Machine Version: 4         Where do you want to store the virtual machine files?       Virtual Machine Version: 4                                                                                                    |            |           |           |      |             |  |  |  |  |
| Wizard Type       Select a datastore in which to store the files for the virtual machine.         Name and Location       It is advisable to choose a datastore that is large enough to accomodate the virtual machine and all its virtual disk files, so that they may all reside in the same place. |            |           |           |      |             |  |  |  |  |
| Memory                                                                                                    | Name       | Capacity  | Free      | Туре | Access      |  |  |  |  |
| Network                                                                                                    | [storage1] | 26,25 GB  | 25,84 GB  | VMFS | Single host |  |  |  |  |
| Virtual Disk Capacity<br>Ready to Complete                                                                                                    | [DATA]     | 135,50 GB | 134,95 GB | VMFS | Single host |  |  |  |  |

Izberemo platformo gostujočega operacijskega sistema (npr. Microsoft Windows - Windows server 2003 Enterprise 32-bit) in **next**...

Določimo 1 navidezen procesor in next...

VM dodelimo 512 MB RAM-a in next...

VM dodelimo 1 mrežno kartico (privzete nastavitve) in next...

VM dodelimo 10 GB diska in **next**...

Preverimo nastavitve in **Finish**.

### VM je pripravljen za uporabo.

## 10 minut za spoznavanje z lastnostmi VM....

#### 4. Namestitev operacijskega sistema v VM

Delamo v več skupinah, vsaka skupina drug OS in drugačno namestitev.